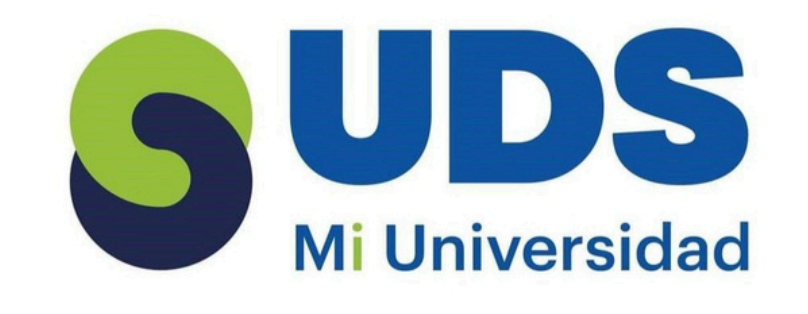

## Amelia Naomi Duran Ruiz

## Computación

2Do cuatrimestre

licenciatura en nutrición

lsc. Salas hernandez jose vidal

Tapachula chiapas a 08-03-2025

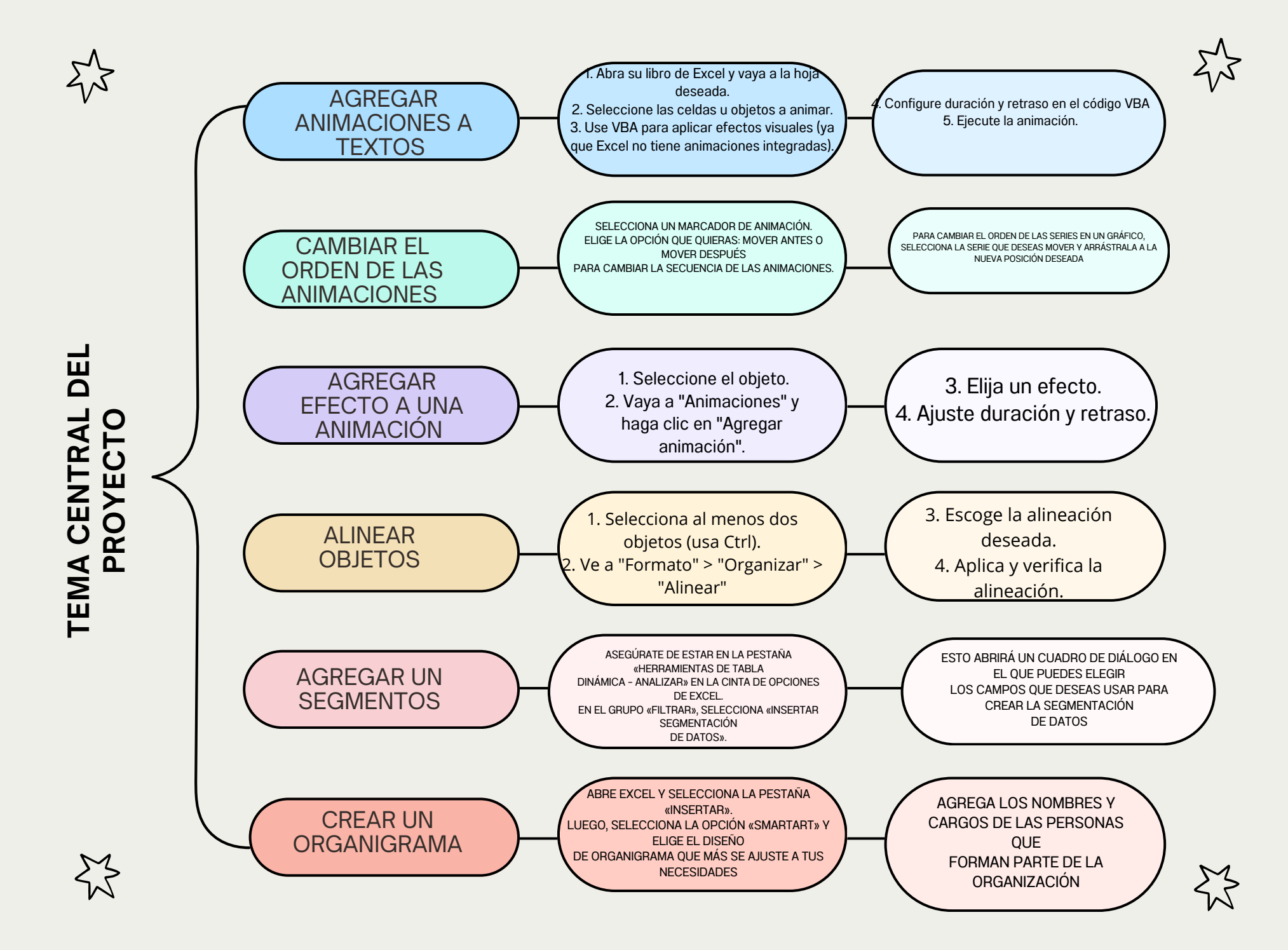